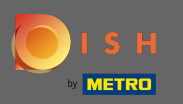

## () De eerste stap is om in te loggen op DISH Order .

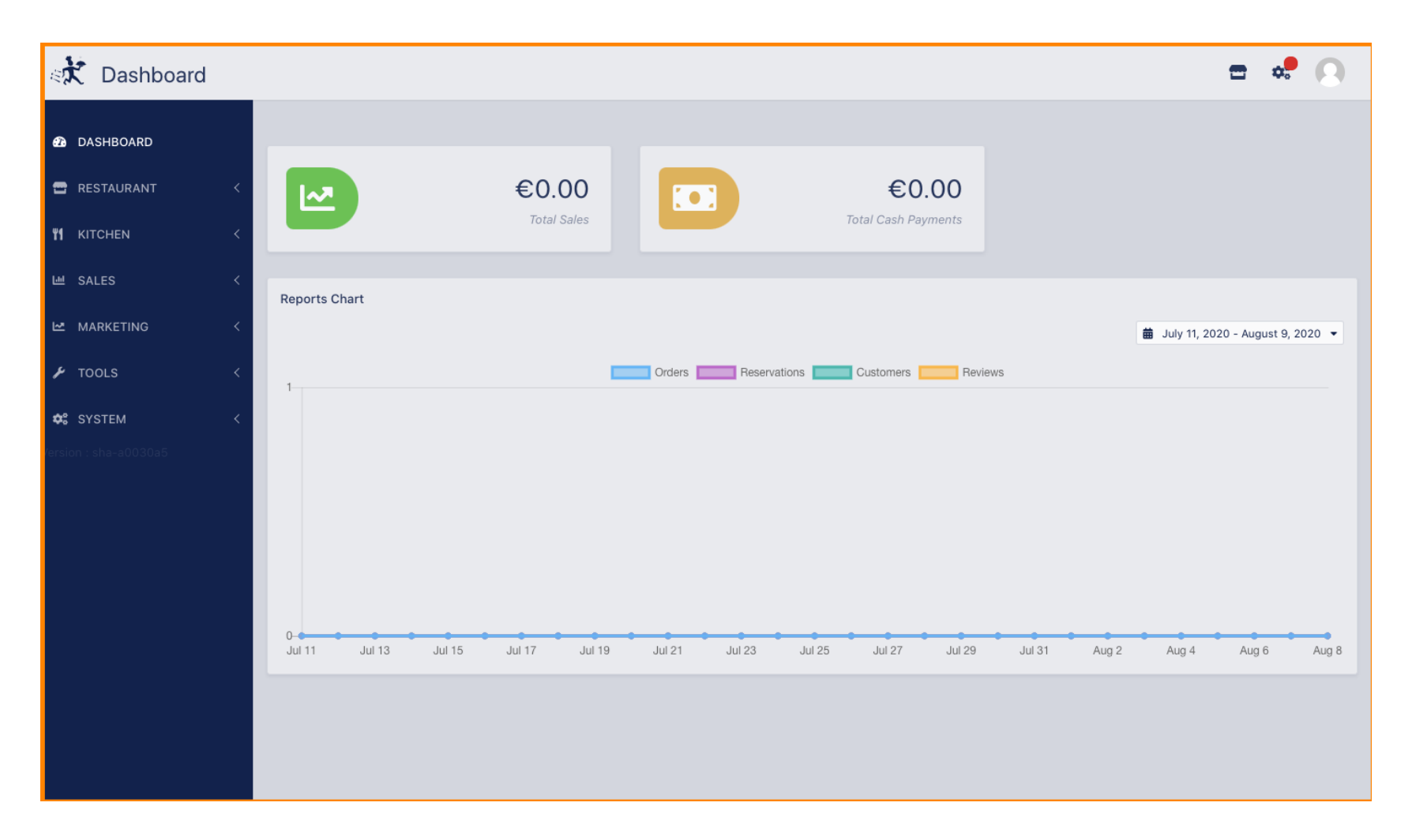

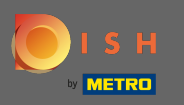

## Klik vervolgens op het profielpictogram.

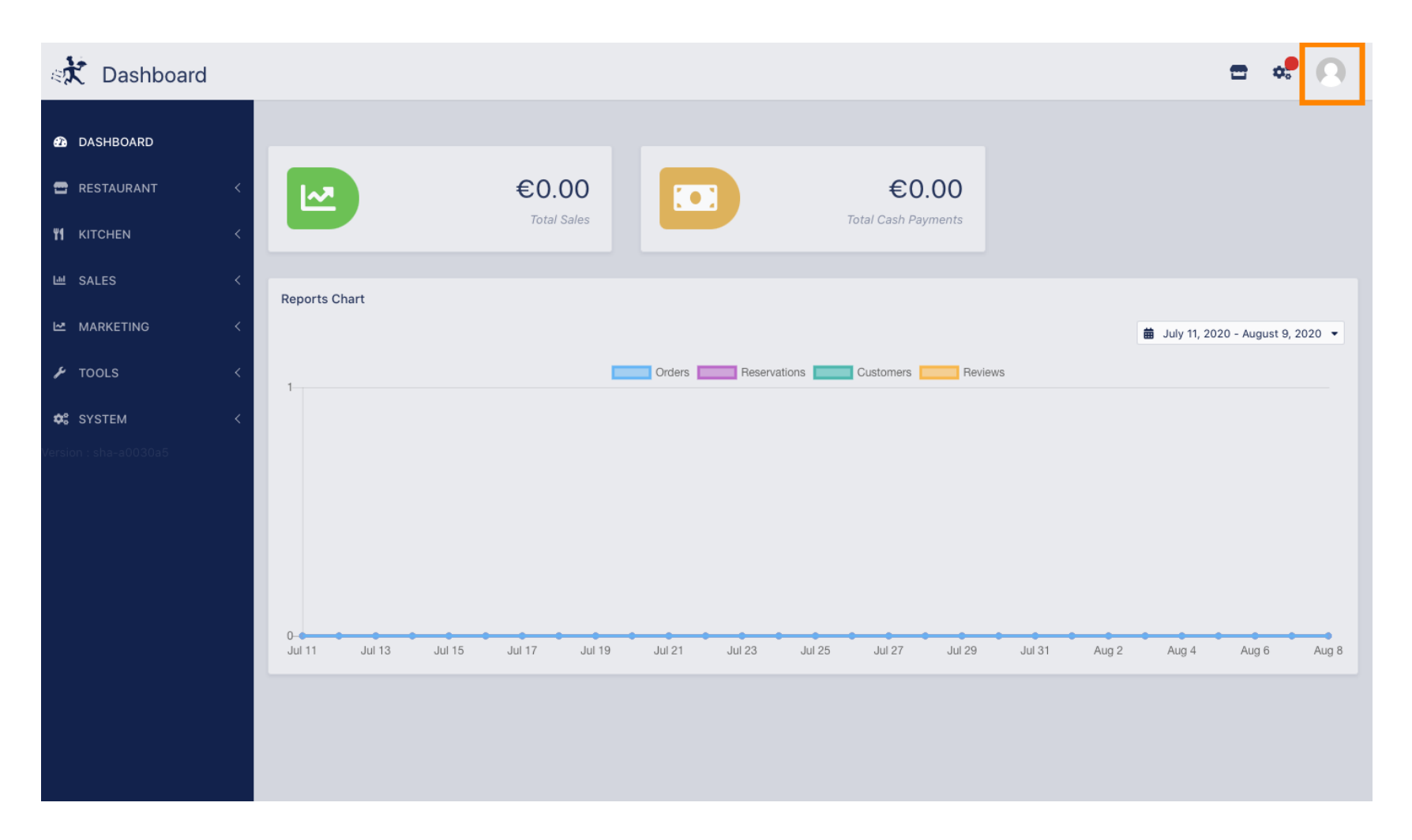

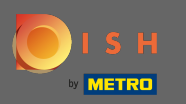

## • En klik op details bewerken .

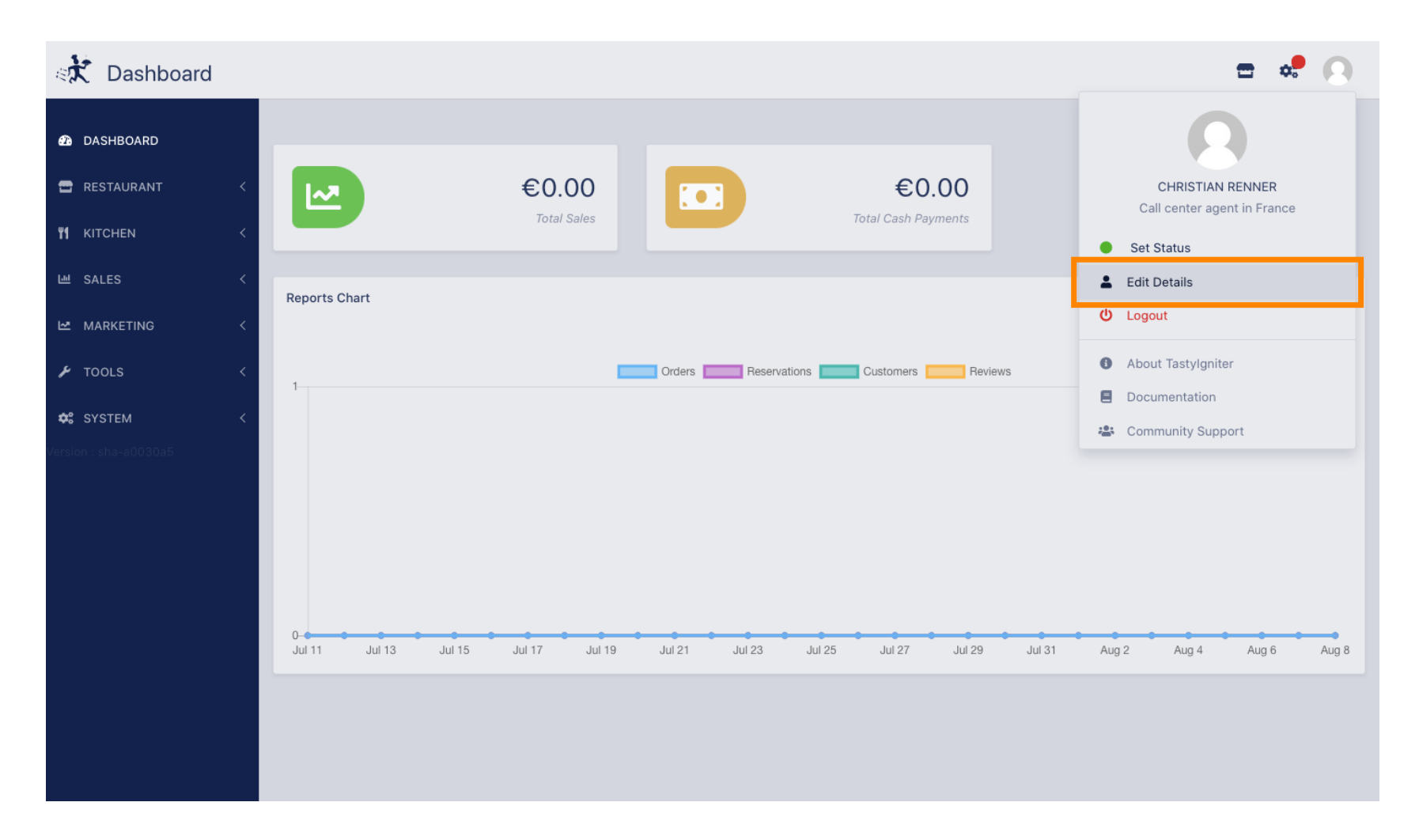

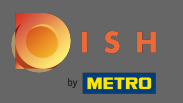

# () U bent nu doorverwezen naar de instellingen voor uw account.

| Staff Edit            |                   | <b>=</b> 📌 🙆              |
|-----------------------|-------------------|---------------------------|
| 🙆 DASHBOARD           | Save Save & Close |                           |
| 🗃 RESTAURANT 🛛 <      | Name              | Email                     |
| <b>ү1</b> кітснен <   | Christian Renner  | An entry digenting of the |
| ш SALES <             | Username          | Language                  |
| 🗠 MARKETING <         | Christian.Renner  | English 👻                 |
| 🖌 TOOLS 🛛 <           | Password          | Password Confirm          |
| 😂 system <            |                   |                           |
| Version : sha-a0030a5 |                   |                           |
|                       |                   |                           |
|                       |                   |                           |
|                       |                   |                           |
|                       |                   |                           |
|                       |                   |                           |
|                       |                   |                           |
|                       |                   |                           |
|                       |                   |                           |

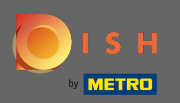

Т

#### Voer uw nieuwe wachtwoord in .

| Staff Edit            |                   | = * O               |
|-----------------------|-------------------|---------------------|
| 🙆 DASHBOARD           | Save Save & Close |                     |
| 🖶 RESTAURANT 🧹        | Name              | Email               |
| YI KITCHEN <          | Christian Renner  | christian@gmail.com |
| 년 SALES <             | Username          | Language            |
| MARKETING <           | Christian.Renner  | English 👻           |
| 🖌 TOOLS 🛛 <           | Password          | Password Confirm    |
| 😂 SYSTEM <            |                   |                     |
| Version : sha-a0030a5 |                   |                     |
|                       |                   |                     |
|                       |                   |                     |
|                       |                   |                     |
|                       |                   |                     |
|                       |                   |                     |
|                       |                   |                     |
|                       |                   |                     |
|                       |                   |                     |

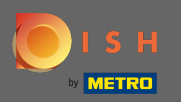

# **T** Voer nu nogmaals uw nieuwe wachtwoord in om het te bevestigen.

| Staff Edit                                                                                                    |                  | <del>=</del> 📌 🔘    |
|----------------------------------------------------------------------------------------------------|------------------|---------------------|
| 🙆 DASHBOARD                                                                                                    | Save & Close     |                     |
| 🖀 RESTAURANT 🧹                                                                                                    | Name             | Email               |
| <b>ү</b> кітсней Кітсней Кітсней Кітсней Кітсней Кітсней Кітсней Кітсней Кітсней Кітсней Кітсней Кітсней Кітсней Кіт | Christian Renner | christian@gmail.com |
| 비 SALES <                                                                                                    | Username         | Language            |
| 🗠 MARKETING 🧹                                                                                                    | Christian.Renner | English 🔻           |
| 🖌 TOOLS <                                                                                                    | Password         | Password Confirm    |
| ✿\$ SYSTEM <                                                                                                    |                  |                     |
| Version : sha-a0030a5                                                                                                |                  |                     |
|                                                                                                    |                  |                     |
|                                                                                                    |                  |                     |
|                                                                                                    |                  |                     |
|                                                                                                    |                  |                     |
|                                                                                                    |                  |                     |
|                                                                                                    |                  |                     |
|                                                                                                    |                  |                     |
|                                                                                                    |                  |                     |

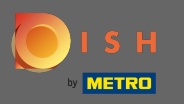

# Om uw wachtwoord bij te werken, klikt u op opslaan .

| Staff Edit            |                  | <b>=</b> • <b>!</b> (9) |
|-----------------------|------------------|-------------------------|
| DASHBOARD             | Save & Close     |                         |
| 🖀 RESTAURANT 🛛 <      | Name             | Email                   |
| <b>Ψ1</b> КІТСНЕN <   | Christian Renner | christian@gmail.com     |
| 네 SALES <             | Username         | Language                |
| 🗠 MARKETING <         | Christian.Renner | English 👻               |
| 🖌 TOOLS 🗸             | Password         | Password Confirm        |
| 📽 SYSTEM <            |                  |                         |
| Version : sha-a0030a5 |                  |                         |
|                       |                  |                         |
|                       |                  |                         |
|                       |                  |                         |
|                       |                  |                         |
|                       |                  |                         |
|                       |                  |                         |
|                       |                  |                         |
|                       |                  |                         |

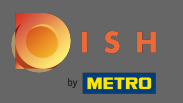

## () Dat is het. U heeft uw wachtwoord met succes bijgewerkt.

| Staff Edit            |                  | Staff updated successfully | ×                   | <b>=</b> 📌 🕓 |
|-----------------------|------------------|----------------------------|---------------------|--------------|
| 🙆 DASHBOARD           | Save Save & Clos | e                          |                     |              |
| 🚍 RESTAURANT 🛛 <      | Name             |                            | Email               |              |
| YI KITCHEN <          | Christian Renner |                            | christian@gmail.com |              |
| 년 SALES <             | Username         |                            | Language            |              |
| 🗠 MARKETING 🧹         | Christian.Renner |                            | English 👻           |              |
| 🖌 TOOLS <             | Password         |                            | Password Confirm    |              |
| 🛠 SYSTEM <            |                  |                            |                     |              |
| Version : sha-a0030a5 |                  |                            |                     |              |
|                       |                  |                            |                     |              |
|                       |                  |                            |                     |              |
|                       |                  |                            |                     |              |
|                       |                  |                            |                     |              |
|                       |                  |                            |                     |              |
|                       |                  |                            |                     |              |
|                       |                  |                            |                     |              |
|                       |                  |                            |                     |              |